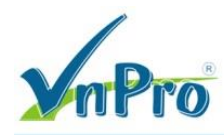

# LAB CUCM: Mở nhiều CIPC trên cùng một PC

## 1. Yêu cầu

- Sử dụng chương trình SandBoxie để mở nhiều CIPC trên cùng một PC.

### 2. Mô hình

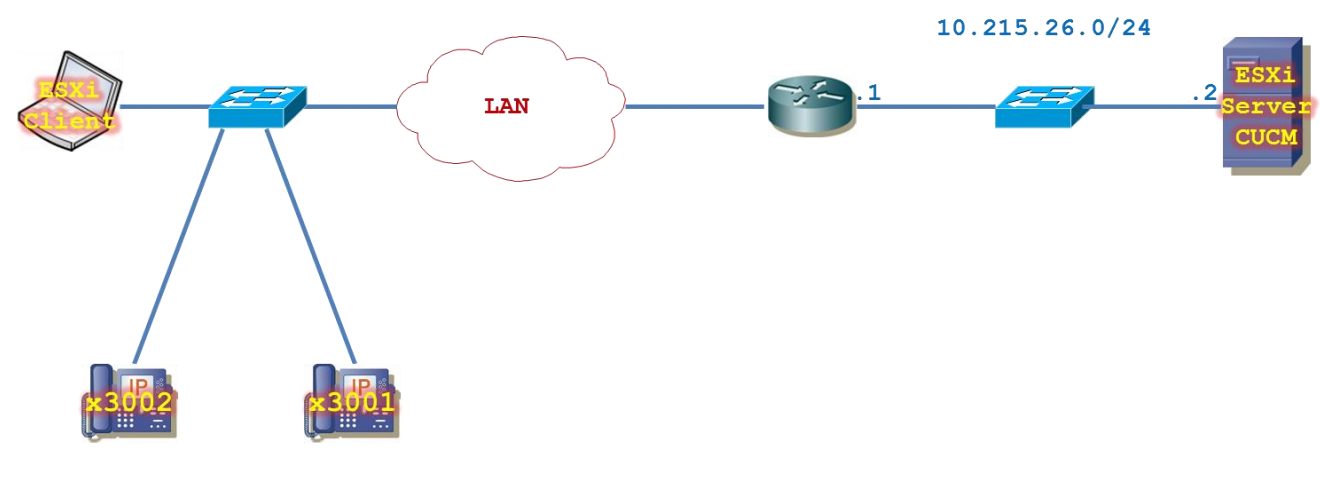

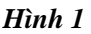

### 3. Mô tả lab

Các thiết bị đã được lắp đặt và được nối bằng cáp FastEthernet từ "ESXi client" có thể ping được tới "ESXi Server".

Thông thường trên mỗi PC, ta chỉ có thể mở một phiên CIPC. Để mở nhiều phiên CIPC, ta có thể cài đặt thêm máy ảo rồi cài đặt CIPC trên đó. Tuy nhiên, ta có thể tận dụng một chương trình đơn giản có tên là "SandBoxie" để mở được nhiều phiên CIPC trên cùng một

PC. Trong bài LAB này, ta sẽ cài "SandBoxie" trên ESXi client và tìm cách mở nhiều phiên CIPC cùng một lúc.

#### Bước 1: Cài đặt Sandboxie

Click chuột phải vào file cài đặt, chọn "Run as administrator".

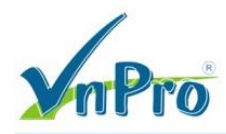

| 🎲 SandboxieInstall.exe |          | Open                                         | 2,595 KB |
|------------------------|----------|----------------------------------------------|----------|
|                        | ۲        | Run as administrator                         |          |
|                        |          | Troubleshoot compatibility                   |          |
|                        |          | Scan with AVG                                |          |
|                        | <b>.</b> | Permanently shred with AVG                   |          |
|                        |          | Add to archive                               |          |
|                        | ۲        | Add to "SandboxieInstall.rar"                |          |
|                        | 1        | Compress and email                           |          |
|                        | 1        | Compress to "SandboxieInstall.rar" and email |          |
|                        |          | Restore previous versions                    |          |
|                        |          | Send to                                      |          |
|                        |          | Cut                                          |          |
|                        |          | Сору                                         |          |
|                        |          | Create shortcut                              |          |
|                        |          | Delete                                       |          |
|                        |          | Rename                                       |          |
|                        |          | Properties                                   |          |

Chọn ngôn ngữ cài đặt.

| Sandboxie | 4.12 (64-bit)             |
|-----------|---------------------------|
| <b></b>   | Please select a language. |
|           | English                   |
|           | OK Cancel                 |

Tiến trình cài đặt Sandboxie 4.12.

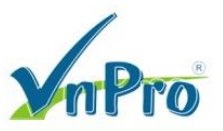

| 😵 Sandboxie 4.12 (64-bit) Setup                                             |   |
|-----------------------------------------------------------------------------|---|
| Installing<br>Please wait while Sandboxie 4.12 (64-bit) is being installed. | ♦ |
| Downloading vcredist_x64.exe                                                |   |
|                                                                             |   |
| 805kB (15%) of 5540kB at 9.1kB/s (8 minutes remaining)                      |   |
|                                                                             |   |
|                                                                             |   |
|                                                                             |   |
| Nullcoft Install Sustan v2.46                                               |   |

Chọn "Next" để tiếp tục.

| 😵 Sandboxie 4.12 (64-bit) Setup                            |          |
|------------------------------------------------------------|----------|
| Installation Complete<br>Setup was completed successfully. | 🌮        |
| Completed                                                  |          |
|                                                            |          |
|                                                            |          |
|                                                            |          |
|                                                            |          |
| Nullsoft Install System v2.46                              |          |
| < Back Next                                                | > Cancel |

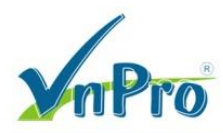

Chọn "Next".

| 🌮 Sandboxie 4.12 (64-bit) Setup                                                                                                    |                  |
|----------------------------------------------------------------------------------------------------|------------------|
| Driver Installation                                                                                                    |                  |
| Please review the information below.                                                                                                    | <b>V</b>         |
| Click Next to install and activate the Sandboxie system-level driver. This drive the Sandboxie application.                                         | r is the core of |
| You may need to temporarily disable any system protection tools that you hav which may prevent the installation of a system-level driver.           | e running,       |
| If this step fails and your computer locks up or restarts, please restart you<br>Safe Mode, then run this installation program to remove Sandboxie. | r computer in    |
| The driver installs successfully on most systems.                                                                                                   |                  |
| Nullsoft Install System v2.46                                                                                                    | Capcel           |
|                                                                                                    | Gancer           |

Chọn "Finish".

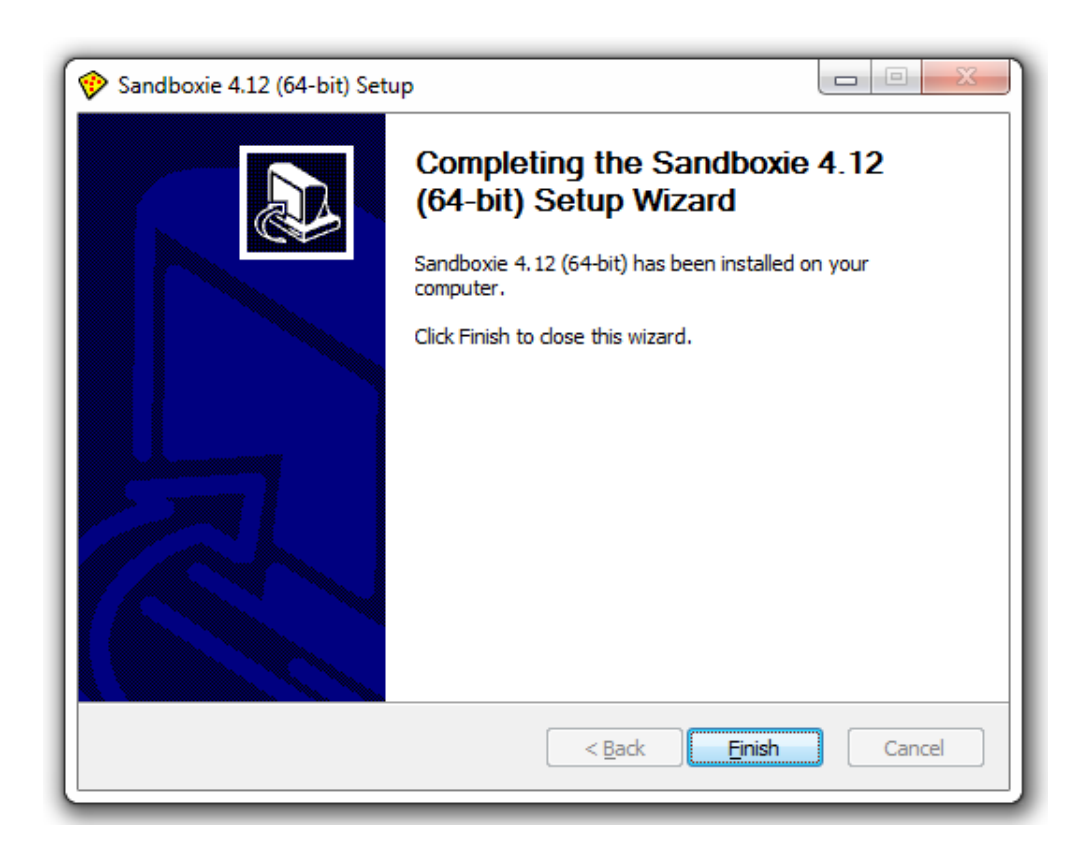

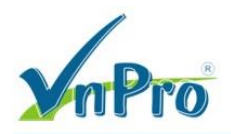

Giao diện của Sanboxie sau khi cài đặt.

| rogram Name        | PID Wi | ndow Title |  |
|--------------------|--------|------------|--|
| Sandbox DefaultBox |        |            |  |
|                    |        |            |  |
|                    |        |            |  |
|                    |        |            |  |
|                    |        |            |  |
|                    |        |            |  |
|                    |        |            |  |
|                    |        |            |  |
|                    |        |            |  |
|                    |        |            |  |
|                    |        |            |  |
|                    |        |            |  |
|                    |        |            |  |
|                    |        |            |  |

# Bước 2: Thiết lập Sandboxies

Số lượng Sandboxes quyết định số lượng CIPC instance mà chúng ta sẽ sử dụng. Để tạo Sandboxes, ta chọn Sandbox > Creat New Sandbox.

| 😭 Sandboxie | Control             |         |          |              |
|-------------|---------------------|---------|----------|--------------|
| File View   | Sandbox Configure   | Help    |          |              |
| Program Nan | DefaultBox          | 1 Windo | ow Title |              |
| 🔗 Sandbo    | Create New Sandbo   | ж       |          |              |
|             | Set Container Folde | er 🔤    |          |              |
|             |                     |         |          |              |
|             |                     |         |          |              |
|             |                     |         |          |              |
|             |                     |         |          |              |
|             |                     |         |          | $\mathbf{X}$ |
|             |                     |         |          |              |
|             |                     |         |          |              |
|             |                     |         |          |              |
|             |                     |         |          |              |

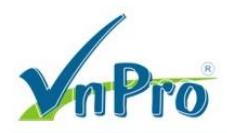

Đặt tên cho Sandbox đầu tiên là CIPC1 rồi click "OK".

| 🍺 Sandboxie Control           |              |              |   |
|-------------------------------|--------------|--------------|---|
| File View Sandbox Conf        | igure Help   |              |   |
| Program Name                  | PID          | Window Title |   |
| Sandbox DefaultBox            |              |              |   |
| Create a New Sandb            | ох           |              | × |
| Enter a name for the<br>CIPC1 | new sandbox. |              |   |
|                               | ОК           | Cancel       |   |
|                               |              |              |   |

"Sandbox CIPC1" đã được thiết lập.

| 😭 Sandboxie Control              |     |              |  |
|----------------------------------|-----|--------------|--|
| File View Sandbox Configure Help | 0   |              |  |
| Program Name                     | PID | Window Title |  |
| Sandbox CIPC1                    |     |              |  |
| Sandbox DefaultBox               |     |              |  |
|                                  |     |              |  |

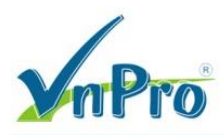

Thiết lập Sandbox thứ 2.

| File View Sandbox Configure Help     Program Name PID Window Title     Sandbox CIPC1   Sandbox DefaultBox     Create a New Sandbox     Enter a name for the new sandbox.     CIPC2     OK   Cancel |              |                    | indboxie Control                                         | í 🛱 😭    |
|----------------------------------------------------------------------------------------------------|--------------|--------------------|----------------------------------------------------------|----------|
| Program Name PID Window Title  Sandbox CIPC1  Sandbox DefaultBox  Create a New Sandbox  Enter a name for the new sandbox.  CIPC2  OK Cancel                                                        |              | gure Help          | View Sandbox Configu                                     | File Vie |
| Sandbox CIPC1 Sandbox DefaultBox Create a New Sandbox Enter a name for the new sandbox. CIPC2 OK Cancel                                                                                            | Window Title | PID                | ram Name                                                 | Program  |
| Create a New Sandbox. Enter a name for the new sandbox. CIPC2 OK Cancel                                                                                                    |              |                    | Sandbox CIPC1<br>Sandbox DefaultBox                      | Sar      |
|                                                                                                    | Cance        | ox<br>new sandbox. | Create a New Sandbox<br>Enter a name for the ne<br>CIPC2 |          |

Hai Sandbox vừa mới khởi tạo.

| ) Sandboxie Control |     |              |  |
|---------------------|-----|--------------|--|
| rogram Name         | PID | Window Title |  |
| Sandbox CIPC1       |     |              |  |
| Sandbox CIPC2       |     |              |  |
| Sandbox DefaultBox  |     |              |  |
|                     |     |              |  |
|                     |     |              |  |
|                     |     |              |  |
|                     |     |              |  |
|                     |     |              |  |
|                     |     |              |  |
|                     |     |              |  |

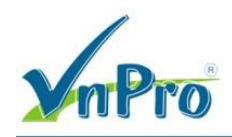

### Bước 3: Mở 2 phiên CIPC trên cùng một PC

Mở phiên CIPC bằng cách thông thường, click double vào biểu tượng CIPC.

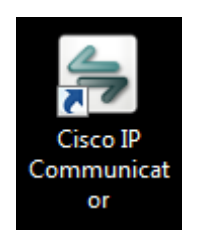

Phiên CIPC đầu tiên đã được mở.

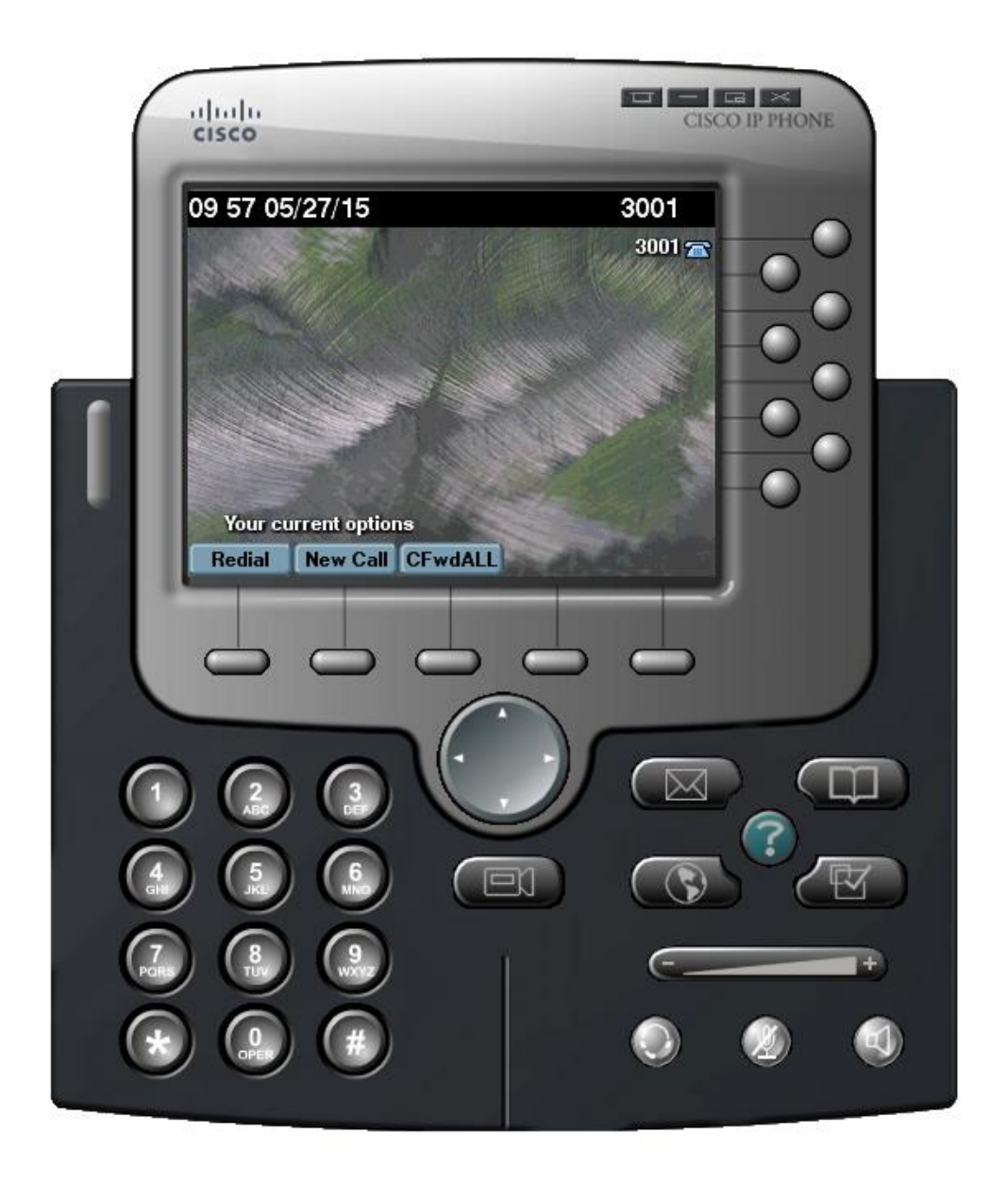

Mở phiên CIPC thứ 2 bằng cách click chuột phải vào biểu tượng CIPC, chọn option "Run Sandboxed".

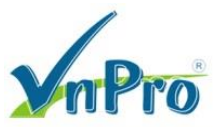

| Cisco IP<br>Communicat<br>or | OpenTroubleshoot compatibilityOpen file locationRun as administratorRun SandboxedScan with AVGPermanently shred with AVGAdd to archiveAdd to "communicatork9.rar"Compress and emailCompress to "communicatork9.rar" and emailPin to Taskbar |
|------------------------------|----------------------------------------------------------------------------------------------------|
|                              | Pin to Start Menu                                                                                                    |
|                              | Restore previous versions                                                                                                    |
|                              | Send to +                                                                                                    |
|                              | Cut                                                                                                    |
|                              | Сору                                                                                                    |
|                              | Create shortcut<br>Delete<br>Rename                                                                                                    |
|                              | Properties                                                                                                    |

Chọn Sandbox mà phiên CIPC sẽ sử dụng.

| ſ | 😵 Run Sandboxed 📃                                                | x |
|---|------------------------------------------------------------------|---|
|   | Select the sandbox in which to start the<br>program or document. |   |
| İ | CIPC1                                                            |   |
|   | DefaultBox                                                       |   |
|   | Run Outside Sandbox                                              |   |
|   |                                                                  |   |
|   |                                                                  |   |
|   | Run As UAC Administrator                                         |   |
|   | OK Cancel                                                        |   |

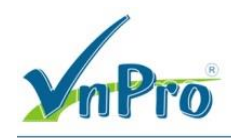

Để khởi động CIPC với quyền hạn "administrator" trong Sandbox, ta chọn thêm option "Run As UAC Administrator".

| 😵 Run Sandboxed 📃                                                | x |
|------------------------------------------------------------------|---|
| Select the sandbox in which to start the<br>program or document. |   |
| CIPC1<br>CIPC2<br>DefaultBox                                     |   |
| Run Outside Sandbox                                              |   |
|                                                                  |   |
| Run As UAC Administrator                                         |   |
| OK Cancel                                                        |   |

Giao diện Sandboxie Control sau khi mở phiên CIPC thứ 2.

| 🕞 Sandboxie Control              |        |              |  |  |  |  |
|----------------------------------|--------|--------------|--|--|--|--|
| File View Sandbox Configure Help |        |              |  |  |  |  |
| Program Name                     | PID    | Window Title |  |  |  |  |
| Sandbox CIPC1                    |        |              |  |  |  |  |
| 🗏 🌮 Sandbox CIPC2                | Active |              |  |  |  |  |
| SandboxieRpcSs.exe               | 5016   |              |  |  |  |  |
| communicatork9.exe               | 1512   |              |  |  |  |  |
| SandboxieDcomLaunch.exe          | 6132   |              |  |  |  |  |
| dllhost.exe                      | 5440   |              |  |  |  |  |
| dllhost.exe                      | 1044   |              |  |  |  |  |
| dllhost.exe                      | 3220   |              |  |  |  |  |
| Sandbox DefaultBox               |        |              |  |  |  |  |
|                                  |        |              |  |  |  |  |

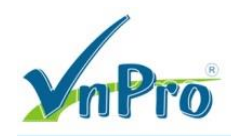

Sau khi mở phiên CIPC thứ 2, ta nên modify lại thông tin địa chỉ MAC mà các CIPC sử dụng sao cho không được trùng nhau như sau.

|                                                  | 11         11         11         11         11         11         11         11         11         11         11         11         11         11         11         11         11         11         11         11         11         11         11         11         11         11         11         11         11         11         11         11         11         11         11         11         11         11         11         11         11         11         11         11         11         11         11         11         11         11         11         11         11         11         11         11         11         11         11         11         11         11         11         11         11         11         11         11         11         11         11         11         11         11         11         11         11         11         11         11         11         11         11         11         11         11         11         11         11         11         11         11         11         11         11         11         11         11         11         11         11         11< |
|--------------------------------------------------|----------------------------------------------------------------------------------------------------|
| User Name                                        | User Network Audio Directories                                                                                                    |
| (@) Lise Network Adapter to penerate Device Name | Use Network Adapter to generate Device Name                                                                                                    |
|                                                  | Network Adapter to generate Device Haine                                                                                                    |
| Device Name: SEP2486FD47139E                     | Device Name: SEP2486FD47139F                                                                                                    |
| O Use this Device Name                           | Use this Device Name     SEP2486FD47EEEE                                                                                                    |
| TFTP Servers                                     | TFTP Servers                                                                                                    |
| O Use the default TFTP servers                   | O Use the default TFTP servers                                                                                                    |
| (i) Use these TFTP servers:                      | Use these TFTP servers:                                                                                                    |
| TFTP Server 1: 10 . 215 . 26 . 3                 | TFTP Server 1: 10 . 215 . 26 . 3                                                                                                    |
| TFTP Server 2: 0 . 0 . 0                         | TFTP Server 2: 0 . 0 . 0 . 0                                                                                                    |
|                                                  | OK         Cancel                                                                                                    |

Người biên soạn: Bùi Quốc Kỳ